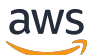

Guide de l'utilisateur

# **AWS Re: Post Private**

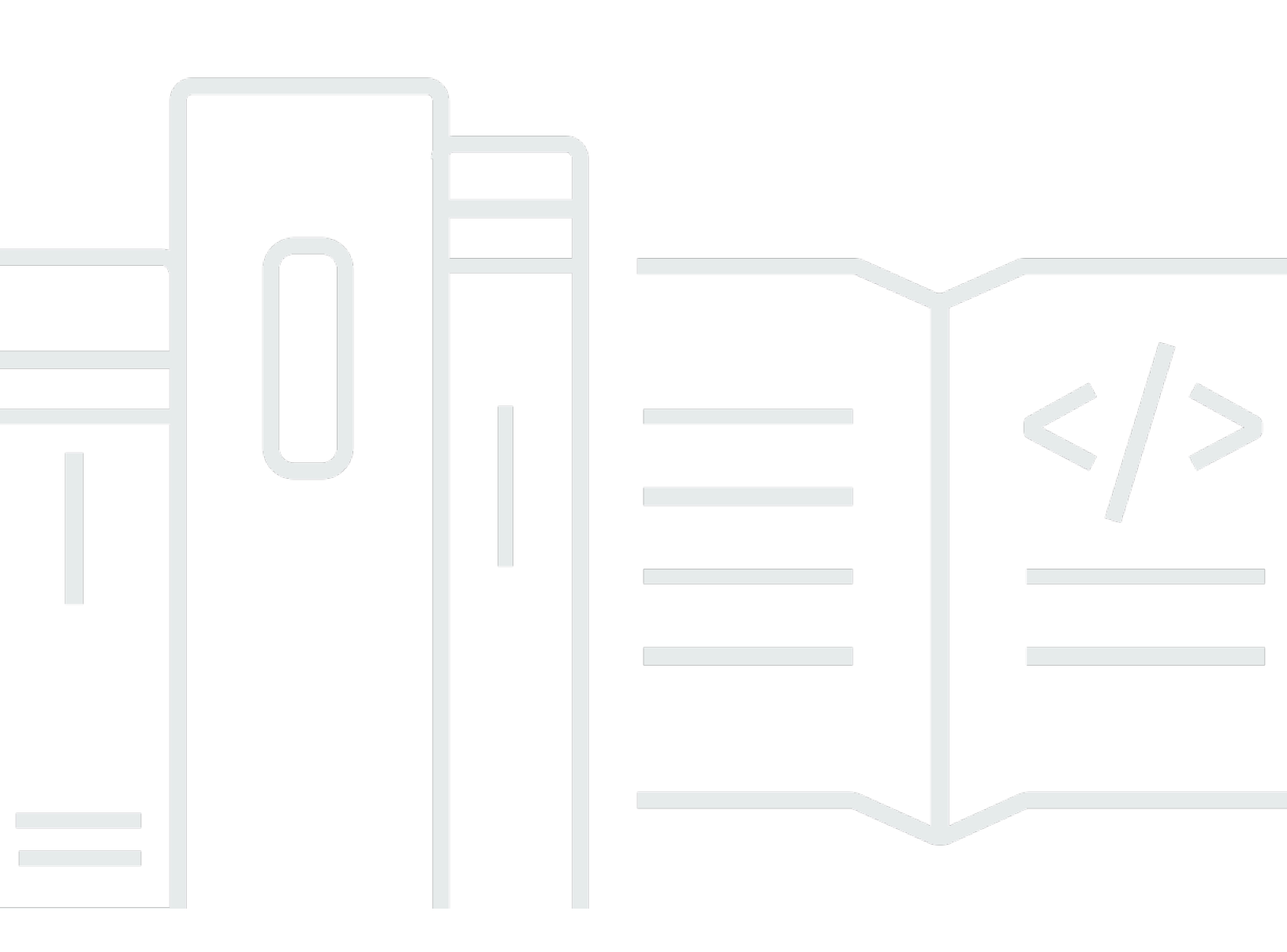

Copyright © 2025 Amazon Web Services, Inc. and/or its affiliates. All rights reserved.

#### AWS Re:Post Private: Guide de l'utilisateur

Copyright © 2025 Amazon Web Services, Inc. and/or its affiliates. All rights reserved.

Les marques commerciales et la présentation commerciale d'Amazon ne peuvent pas être utilisées en relation avec un produit ou un service extérieur à Amazon, d'une manière susceptible d'entraîner une confusion chez les clients, ou d'une manière qui dénigre ou discrédite Amazon. Toutes les autres marques commerciales qui ne sont pas la propriété d'Amazon appartiennent à leurs propriétaires respectifs, qui peuvent ou non être affiliés ou connectés à Amazon, ou sponsorisés par Amazon.

# Table of Contents

| Qu'est-ce qu'AWS Re:Post Private ?               | 1   |
|--------------------------------------------------|-----|
| Accédez à Re:Post Private                        | 1   |
| Tarification                                     | 1   |
| Faites-vous inviter                              | 1   |
| Configuration requise pour le navigateur         | 2   |
| Connexion                                        | 3   |
| Complétez votre profil                           | 4   |
| Travaillez au sein de votre Re:Post privé        | 5   |
| Posez une question                               | 5   |
| Obtenez une réponse de Re:Post Agent             | 6   |
| Publiez une réponse                              | 7   |
| Afficher une sélection                           | 7   |
| Publier une sélection                            | 8   |
| Publier un article                               | 9   |
| Recherchez dans votre Re:Post privé 1            | 0   |
| Créez une discussion 1                           | 1   |
| Parcourez vos chaînes 1                          | 2   |
| Convertissez votre question en Support dossier 1 | 4   |
| Déconnectez-vous 1                               | 6   |
| Historique de la documentation 1                 | 7   |
| xv                                               | iii |

# Qu'est-ce qu'AWS Re:Post Private ?

AWS re:Post Private est une version privée de AWS re:Post destinée aux entreprises disposant de plans Enterprise Support ou Enterprise On-Ramp Support. Il donne accès à des connaissances et à des experts pour accélérer l'adoption du cloud et augmenter la productivité des développeurs. Avec Re:Post privé spécifique à votre organisation, vous pouvez créer une communauté de développeurs spécifique à votre organisation qui améliore l'efficacité à grande échelle et donne accès à de précieuses ressources de connaissances. En outre, Re:post Private centralise le contenu AWS technique fiable et propose des forums de discussion privés pour améliorer la façon dont vos équipes collaborent en interne et avec AWS afin de supprimer les obstacles techniques, d'accélérer l'innovation et d'évoluer plus efficacement dans le cloud.

Pour plus d'informations, consultez AWS re: Post Private.

# Accédez à Re:Post Private

Les utilisateurs non administrateurs utilisent l'application Re:Post Private pour se connecter à l'aide des informations d'identification configurées par leur administrateur. Une fois connecté à un Re:post privé, vous pouvez parcourir ou rechercher du contenu existant, y compris des formations personnalisées et du contenu technique adapté à vos sujets d'intérêt. Vous pouvez également rechercher du contenu technique AWS public directement à partir de leur Re:post privé et créer des fils de discussion privés pour les discussions internes sur le contenu AWS public. Vous pouvez résoudre des problèmes AWS techniques de manière collaborative et obtenir des conseils techniques de la part d'autres utilisateurs de votre Re:Post privé en posant une question, en fournissant une réponse ou en publiant un article. Vous pouvez également convertir un fil de discussion en Support dossier. Vous pouvez choisir d'ajouter les réponses depuis Support à votre Re:post privé.

## Tarification

Pour plus d'informations sur les niveaux de tarification de Re:Post Private, consultez la section Tarification.

## Soyez invité à participer à AWS Re:Post Private

Vous devez être invité à rejoindre le Re:Post privé propre à votre organisation. L'administrateur de votre console Re:POST Private crée un Re:POST privé et vous invite, ainsi que les autres

utilisateurs, à rejoindre le Re:POST privé. L'administrateur de votre console vous envoie un e-mail contenant les informations dont vous avez besoin pour vous connecter et vous inscrire dans le Re:Post privé.

## Configuration requise pour le navigateur

Connectez-vous au sous-domaine personnalisé indiqué dans votre invitation pour ouvrir votre application privée Re:POST. Utilisez l'une des trois dernières versions des navigateurs Web compatibles suivants :

- Google Chrome
- Mozilla Firefox
- Microsoft Edge
- Apple Safari pour macOS

# Connectez-vous à votre compte Re:Post privé

Pour vous connecter à votre compte Re:POST privé pour la première fois, ouvrez l'e-mail envoyé par l'administrateur de votre console Re:Post Private. Choisissez ensuite le lien fourni dans l'e-mail pour vous connecter au Re:post privé. Vous devez utiliser vos informations d'identification AWS IAM Identity Center ou celles d'AWS Active Directory pour vous connecter à re:Post Private.

Vous devrez peut-être prendre des mesures supplémentaires pour autoriser votre navigateur à prendre en charge l'authentification unique. Pour plus d'informations, consultez les <u>sections</u> <u>Authentification unique pour IE et Chrome</u> et <u>Authentification unique pour Firefox</u> dans le Guide d'AWS Directory Service administration.

# Complétez votre profil

Lorsque vous vous connectez à votre compte Re:post privé pour la première fois, vous devez compléter votre profil.

Pour compléter votre profil, procédez comme suit :

- 1. Dans Nom d'écran, entrez un nom d'affichage. Ce nom est affiché sur toutes vos publications.
- 2. Dans le champ E-mail pour les notifications, entrez votre adresse e-mail.
- 3. (Facultatif) Pour le prénom et le nom de famille, entrez vos prénom et nom de famille.
- 4. Pour l'interface et la langue des notifications, sélectionnez une langue.
- 5. Pour la langue du contenu, sélectionnez des options linguistiques supplémentaires pour votre contenu sur Re:Post Private.
- 6. Choisissez Compléter le profil.

Après avoir complété votre profil, vous recevez un e-mail de vérification. Dans cet e-mail, sélectionnez Vérifier l'adresse e-mail.

Dans votre Re:Post privé, choisissez Continuer vers le service pour commencer à travailler avec votre Re:Post privé.

#### Note

Pour mettre à jour votre profil, choisissez votre profil utilisateur, sélectionnez Paramètres, mettez-le à jour si nécessaire, puis choisissez Mettre à jour votre profil.

# Travaillez au sein de votre Re:Post privé

Les rubriques de cette section expliquent comment utiliser votre Re:post privé pour parcourir le contenu existant, poser des questions, publier des réponses et publier des articles et des sélections.

Rubriques

- Posez une question dans votre Re:Post privé
- Obtenez une réponse à votre question auprès de Re:Post Agent
- Publiez une réponse à une question dans votre Re:Post privé

- Publiez un article dans votre Re:Post privé
- Recherchez dans votre Re:Post privé
- Parcourez le contenu de votre chaîne

## Posez une question dans votre Re:Post privé

Si vous ne trouvez pas les informations que vous recherchez dans votre Re:post privé, vous pouvez poser une question.

Suivez ces étapes pour poser une question dans votre Re:post privé :

1. Sur n'importe quelle page de votre application privée Re:Post, choisissez Publier du contenu. Choisissez ensuite Poser une question.

-ou-

Sur n'importe quelle page de votre application privée Re:Post, choisissez Poser une question.

2. Consultez les instructions relatives à la pose de questions, puis choisissez Poser une question.

Note

Il vous est demandé de consulter les directives uniquement lorsque vous publiez une question pour la première fois.

3. Pour Titre de la question, entrez un titre.

- 4. Pour Description de la question, entrez une description. Fournissez autant d'informations que possible.
- 5. Pour Canal, sélectionnez le canal sur lequel vous souhaitez publier la question. Si vous ne souhaitez pas sélectionner de chaîne en particulier, sélectionnez Par défaut.

Cette option ne s'affiche pas si vous n'êtes utilisateur d'aucune chaîne de votre Re:post privé.

- 6. Pour les balises spécifiques à votre organisation, sélectionnez les balises personnalisées qui s'appliquent à la question.
- 7. Pour les AWS balises, sélectionnez jusqu'à cinq balises qui s'appliquent à votre question.
- 8. Choisissez Publier une question.

Vous pouvez voir la liste des contenus similaires provenant de votre Re:Post privé qui pourraient vous aider à résoudre votre problème. Vous pouvez choisir de visionner n'importe lequel de ces contenus. Si vous souhaitez toujours publier la question, choisissez Publier votre question.

Votre question s'affiche sous l'onglet Questions.

Les utilisateurs de votre Re:Post privé peuvent répondre à votre question. Toutes les réponses à la question sont affichées sous la question. Pour accepter une réponse, choisissez Accepter la réponse.

## Obtenez une réponse à votre question auprès de Re:Post Agent

Lorsque vous attendez que les autres utilisateurs de votre compte Re:post privé répondent à votre question, l'agent re:Post passe en revue la question et fournit une réponse. L'agent re:Post est un personnage basé sur l'IA qui fournit la première réponse à vos questions en quelques secondes.

#### Note

Les capacités AWS génératives de l'IA fournissent la réponse. Cependant, vous êtes responsable de l'évaluation de la recommandation dans votre contexte spécifique et de la mise en œuvre d'une surveillance et de mesures de protection appropriées. Pour plus d'informations, consultez la politique d'AWS en matière d'IA responsable.

#### 1 Note

L'agent RE:Post risque de ne pas générer de réponse dans les conditions suivantes :

- · Votre question concerne la sécurité ou la conformité.
- · Votre question n'est pas conforme aux directives de la communauté.
- L'agent re:Post ne dispose pas de suffisamment d'informations pour répondre à la question.

Si la réponse fournie par Re:Post Agent est exacte, vous pouvez choisir Accepter la réponse.

La réponse générée par Re:Post Agent est affichée sous la question.

Voici un exemple de réponse de l'agent Re:post à une question :

#### 🛕 Important

RE:post Agent n'est pas encore disponible dans les régions Asie-Pacifique (Singapour) et Europe (Irlande).

## Publiez une réponse à une question dans votre Re:Post privé

Vous pouvez répondre à une question publiée dans votre Re:Post privé dans AWS Re:Post Private.

Suivez ces étapes pour publier une réponse à une question dans votre Re:Post privé :

- 1. Sur la page d'accueil privée de votre application Re:Post, sélectionnez Questions.
- 2. Dans la liste des questions, choisissez celle pour laquelle vous souhaitez publier une réponse.
- 3. Sous Ajouter votre réponse, saisissez votre réponse.
- 4. Choisissez Publier la réponse.

La réponse que vous avez ajoutée s'affiche désormais sous la question.

#### Afficher une sélection dans votre Re:Post privé

Une sélection est un parcours d'apprentissage ou un ensemble organisé de ressources de contenu pertinentes pour un cas d'utilisation, un domaine technologique, un secteur d'activité ou un problème spécifique. Il s'agit d'un ensemble de ressources de connaissances spécifiques au cas d'utilisation

du cloud par votre organisation au sein des services AWS et contient du contenu de haute qualité provenant de sources AWS, telles qu'AWS Re:Post, le centre de connaissances, les blogs AWS et la documentation AWS.

Vous pouvez consulter toutes les sélections publiées dans votre compte Re:post by privé. AWS

Suivez ces étapes pour afficher une sélection dans votre Re:post privé :

- 1. Depuis n'importe quelle page de votre application privée Re:Post, cliquez sur l'onglet Sélections.
- 2. Dans la liste des sélections, choisissez celle que vous souhaitez afficher.

## Publiez une sélection dans votre Re:Post privé

Suivez ces étapes pour publier une sélection dans votre Re:Post privé :

 Sur n'importe quelle page de votre application privée Re:Post, choisissez Publier du contenu. Choisissez ensuite Créer une sélection.

-ou-

Sur n'importe quelle page de votre application privée Re:Post, choisissez Créer une sélection.

- 2. Sur la page Créer un brouillon, pour Titre de la sélection, entrez un titre.
- 3. Pour Description de la sélection, entrez une description.
- 4. Pour Description courte, entrez un méta-titre.

Dans ce champ, incluez quelques mots pour décrire brièvement la sélection afin d'améliorer l'optimisation des moteurs de recherche.

5. Pour Canal, sélectionnez le canal sur lequel vous souhaitez publier la sélection. Si vous ne souhaitez pas sélectionner de chaîne en particulier, sélectionnez Par défaut.

Cette option ne s'affiche pas si vous n'êtes utilisateur d'aucune chaîne de votre Re:post privé.

- Pour les balises spécifiques à votre organisation, sélectionnez les balises personnalisées qui s'appliquent à la sélection.
- 7. Pour les balises AWS, sélectionnez jusqu'à cinq balises qui s'appliquent à la sélection.
- 8. Pour l'image du titre, téléchargez une image de couverture qui décrit la sélection. La taille maximale de l'image de titre est de 2 Mo. Les types de fichiers pris en charge sont jpg, .peg et .png.

9. Dans la section Contenu, pour Titre, entrez le titre de votre première section.

10Dans Description, entrez une description pour votre section.

11Pour chaque ressource que vous souhaitez ajouter à la sélection, choisissez Ajouter un lien.

12Procédez comme suit pour chaque lien que vous ajoutez :

Pour Ajouter un lien, entrez le lien de la ressource. Le champ Titre est renseigné automatiquement.

(Facultatif) Dans Description, entrez une brève description.

(Facultatif) Pour Ajouter une image, téléchargez une image de couverture décrivant la ressource. La taille maximale de l'image de couverture est de 2 MiB. Les types de fichiers pris en charge sont .jpg, .peg et .png.

13(Facultatif) Choisissez Ajouter un corps pour inclure du texte et des images intégrées à la section.

14 Pour ajouter une autre section, choisissez Ajouter une autre section. Répétez les étapes 7 à 11.

15. Choisissez Créer un brouillon.

16Pour modifier le brouillon de votre sélection, choisissez Modifier.

17.Choisissez Publish.

Votre sélection est publiée sous l'onglet Sélections.

## Publiez un article dans votre Re:Post privé

Suivez ces étapes pour publier un article dans votre Re:post privé :

1. Sur n'importe quelle page de votre application privée Re:Post, choisissez Publier du contenu. Choisissez ensuite Publier l'article.

-ou-

Depuis n'importe quelle page de votre application privée Re:Post, choisissez Publier l'article.

- 2. Pour le titre de l'article, entrez un titre.
- 3. Dans Contexte et objectif, entrez une brève description.
- 4. Dans le corps de l'article, saisissez votre contenu.
- 5. Pour Canal, sélectionnez le canal sur lequel vous souhaitez publier l'article. Si vous ne souhaitez pas sélectionner de chaîne en particulier, sélectionnez Par défaut.

Cette option ne s'affiche pas si vous n'êtes utilisateur d'aucune chaîne de votre Re:post privé.

- 6. Pour les balises spécifiques à votre organisation, sélectionnez les balises personnalisées qui s'appliquent à l'article.
- 7. Pour les balises AWS, sélectionnez toutes les balises qui s'appliquent à l'article.
- 8. Pour Niveau de contenu, sélectionnez le niveau de contenu qui s'applique à votre article.
- 9. Choisissez Publier l'article.

L'article que vous avez publié est désormais affiché sous l'onglet Articles. Les utilisateurs de votre Re:post privé peuvent consulter, voter pour et contre votre article. Ils peuvent également ajouter des commentaires à votre article qui sont affichés dans la section Commentaires sur cet article.

## Recherchez dans votre Re:Post privé

La recherche intelligente est une fonctionnalité de recherche en langage naturel qui vous permet de trouver rapidement des réponses pertinentes dans les articles de votre communauté AWS Re:post, de la AWS documentation et du centre de AWS connaissances. Cet outil alimenté par l'IA est disponible dans votre espace privé Re:Post lorsqu'il est activé par votre administrateur.

Pour trouver les résultats les plus pertinents pour votre requête, Intelligent Search utilise l'apprentissage automatique pour trouver des réponses à partir de plusieurs sources, telles que les questions-réponses de votre communauté, les directives AWS officielles et les articles internes sélectionnés par votre organisation. Intelligent Search fournit également un bref résumé du sujet généré par l'IA, ainsi que des références à chaque source.

Pour utiliser la recherche intelligente, procédez comme suit :

- 1. Ouvrez votre instance Re:Post Private.
- 2. Choisissez la barre de recherche en haut de la page.
- 3. Entrez votre question en langage naturel. Par exemple, vous pouvez saisir « Comment configurer IAM Identity Center avec Azure AD ? ».
- 4. Appuyez sur Entrée ou choisissez l'icône de recherche.
- 5. La recherche intelligente classe les réponses pertinentes, indique le type de contenu et sa source (AWS interne ou communautaire) et résume les points clés des résultats.

#### 1 Note

Si la recherche intelligente n'apparaît pas, cela signifie que votre administrateur n'a peutêtre pas activé les fonctionnalités d'intelligence artificielle. Pour obtenir des conseils de configuration, voir <u>Configuration de l'intégration de l'IA pour re:Post Private</u>.

Pour désactiver la recherche intelligente afin que vos requêtes ne renvoient que des résultats standard basés sur des mots clés, procédez comme suit :

- 1. Ouvrez votre instance Re:Post Private.
- 2. Choisissez l'icône de votre profil dans le coin supérieur droit de votre instance Re:Post Private, puis sélectionnez Paramètres.
- 3. Accédez à la section Paramètres de l'IA.
- 4. Désactivez l'option Activer les réponses générées par l'IA dans les résultats de recherche.

Pour réactiver la recherche intelligente, revenez à vos paramètres et activez l'option Activer les réponses générées par l'IA dans les résultats de recherche.

#### Créez une discussion dans votre Re:Post privé

Vous pouvez démarrer une discussion privée sur n'importe lequel des résultats de recherche de AWS Re:Post dans votre Re:Post privé. Vous pouvez démarrer une discussion sur une question, un article du centre de connaissances ou un article à partir d'un résultat de recherche dans l'onglet de contenu d'AWS Re:Post.

Pour démarrer une discussion privée sur un résultat de recherche de AWS Re:post, procédez comme suit :

- 1. Dans la vue des résultats de recherche, choisissez l'onglet des résultats AWS Re:Post.
- 2. Choisissez le résultat de recherche pour lequel vous souhaitez créer une discussion.
- 3. Choisissez Démarrer la discussion dans votre Re:Post privé.
- 4. Sur la page Poser une question, entrez les informations suivantes :

Dans le champ Titre de la question, saisissez le titre de votre discussion.

Sous Description de la question, le lien vers le contenu est déjà inclus. Vous pouvez saisir des informations supplémentaires si nécessaire.

Pour les tags, sélectionnez jusqu'à cinq tags qui s'appliquent à la discussion.

Note

Si votre organisation autorise les balises personnalisées, sélectionnez les balises personnalisées de votre organisation qui s'appliquent à la discussion dans le champ Balises personnalisées.

5. Choisissez Publier une question.

Votre discussion est ajoutée à votre Re:Post privé sous l'onglet Questions.

#### Parcourez le contenu de votre chaîne

L'administrateur de votre console peut choisir de créer des chaînes au sein de votre Re:Post privé pour un partage de contenu ciblé, une meilleure organisation, une meilleure confidentialité et une gestion simplifiée des autorisations. Les chaînes fournissent un contrôle granulaire de l'accès au contenu au sein d'un Re:post privé.

Note

Les chaînes ne sont pas disponibles dans votre Re:post privé lorsque l'une des conditions suivantes est remplie :

- Votre Re:post privé n'a aucune chaîne.
- Vous n'êtes utilisateur d'aucune des chaînes de votre Re:post privé.

Pour explorer les chaînes de votre Re:post privé, procédez comme suit :

- 1. Pour voir les chaînes auxquelles vous êtes ajouté, choisissez Toutes les chaînes sur la page d'accueil privée de votre application Re:Post.
- 2. Pour voir le contenu publié dans votre Re: Post privé sans utiliser de chaîne, choisissez Default.

3. Pour voir le contenu publié exclusivement par une chaîne, choisissez le nom de la chaîne dans la liste.

Vous pouvez publier et consulter du contenu sur n'importe quelle chaîne dont vous êtes un utilisateur. Pour publier une question, publier un article ou créer une sélection dans une chaîne, veillez à sélectionner le nom de la chaîne lorsque vous publiez le contenu.

#### Note

Seuls les utilisateurs de la chaîne peuvent voir le contenu que vous publiez sur une chaîne.

# Convertissez votre question en Support dossier

Si vous êtes un demandeur de Support, vous pouvez créer un dossier à Support partir d'une question que vous avez publiée dans votre Re:Post privé.

#### Note

Contactez votre administrateur Re:Post Private pour obtenir l'autorisation du demandeur de Support.

#### 1 Note

Vous ne pouvez pas modifier une question après l'avoir convertie en Support dossier.

Vous ne pouvez créer un dossier à partir de votre question que si les deux conditions suivantes sont réunies :

- Vous avez publié la question au moins 12 heures plus tôt.
- Il n'y a pas de réponse acceptée à votre question.

Suivez ces étapes pour créer un dossier d'assistance à partir de votre question dans votre Re:post privé :

- 1. Depuis n'importe quelle page de votre application privée Re:Post, cliquez sur l'onglet Questions.
- 2. Choisissez la question pour laquelle vous souhaitez créer un dossier de support.
- 3. Choisissez Créer un dossier de support.
- 4. Passez en revue le message d'avertissement. Effectuez ensuite l'une des actions suivantes :

Si vous ne souhaitez pas continuer à créer le dossier, choisissez Annuler.

Si vous souhaitez continuer à créer le dossier, choisissez Confirmer et effectuez le reste de ces étapes.

5. Les champs Titre, Résumé, Commentaires et réponses, ainsi que Tags et sujets sont renseignés à partir des informations de votre question. Vous pouvez choisir de modifier ces champs et de supprimer toutes les informations confidentielles et personnelles. 6. Choisissez Créer un dossier de support.

Les réponses de Support sont affichées sous la question dans l'onglet Support case.

7. Après avoir reçu une réponse de la part de Support, saisissez-la dans la section Répondre à AWS Support. Choisissez ensuite Envoyer une réponse à AWS Support.

1 Note

Les réponses de Support et vos réponses ne sont visibles que par vous.

- 8. Pour fermer le fil une fois votre problème résolu, choisissez Résoudre le fil.
- Consultez le message de réponse de l'assistance Publier concernant la publication de la correspondance relative au ticket d'assistance. Choisissez ensuite Résoudre sans publier ou Résoudre et publier.

Si vous choisissez de résoudre et de publier, le dossier est résolu et la correspondance d'assistance est publiée sur le fil de discussion.

Si vous choisissez de le résoudre sans publier, le dossier est résolu et la correspondance d'assistance n'est pas publiée. Toutefois, vous pouvez choisir Publier la correspondance d'assistance ultérieurement pour publier la communication relative au dossier sur le fil de discussion.

10Si le Support problème est résolu et que vous souhaitez publier la correspondance du ticket d'assistance, choisissez Publier la correspondance d'assistance sous l'onglet Dossier d'assistance.

# Déconnectez-vous d'AWS Re:Post Private

Vous pouvez vous déconnecter de votre Re:post privé à tout moment. Pour vous reconnecter, utilisez vos informations d'identification IAM Identity Center.

Vous pouvez vous déconnecter de votre Re:post privé de l'une des manières suivantes :

- Dans votre application Web privée Re:Post, choisissez votre profil, puis choisissez Se déconnecter.
  Vous êtes ensuite déconnecté de votre Re:post privé.
- Déconnectez-vous de la console IAM Identity Center. Lorsque vous vous déconnectez, votre session privée re:POST peut se poursuivre jusqu'à deux heures après l'expiration de la session IAM Identity Center. Pendant ce temps, vous serez toujours connecté à votre application privée Re:Post. Lorsque votre session expire, vous êtes automatiquement déconnecté de votre Re:post privé. Pour plus d'informations, consultez la section <u>Authentification</u> dans le guide de l'utilisateur d'AWS IAM Identity Center.

# Historique du document pour le guide de l'utilisateur privé de Re:Post

Le tableau suivant décrit les versions de documentation d'AWS re:Post Private :

| Modification                                                 | Description                                                                                                    | Date              |
|--------------------------------------------------------------|----------------------------------------------------------------------------------------------------|-------------------|
| <u>Mettre à jour</u>                                         | Ajout d'instructions pour<br>parcourir une chaîne existante<br>et publier du contenu au sein<br>d'une chaîne                                                                                  | 3 juillet 2025    |
| <u>Mettre à jour</u>                                         | Ajout d'informations sur<br>l'activation et l'utilisation de la<br>recherche intelligente dans les<br>requêtes.                                                                               | 24 juin 2025      |
| <u>Mettre à jour</u>                                         | Ajout d'informations sur<br>l'obtention d'une réponse de<br>l'agent re:Post à une question<br>publiée par un utilisateur                                                                      | 22 octobre 2024   |
| <u>Révision et améliorations de la</u><br>structure du guide | La structure du guide a été<br>revue et des améliorations ont<br>été apportées pour améliorer<br>l'expérience client liée à la<br>recherche d'informations pour<br>des scénarios spécifiques. | 24 septembre 2024 |
| Première version                                             | Publication initiale du guide de<br>l'utilisateur privé de Re:Post                                                                                                    | 26 novembre 2023  |

Les traductions sont fournies par des outils de traduction automatique. En cas de conflit entre le contenu d'une traduction et celui de la version originale en anglais, la version anglaise prévaudra.